# **MODEL AS-2055**

# 高效層析自動取樣注射器

# 操作手册

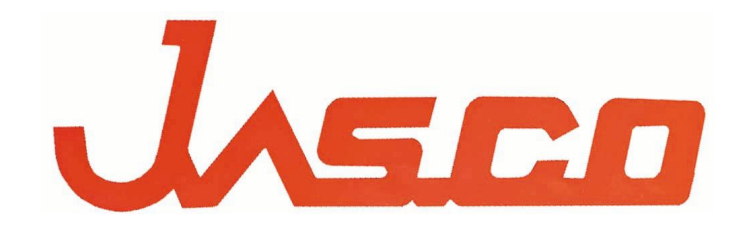

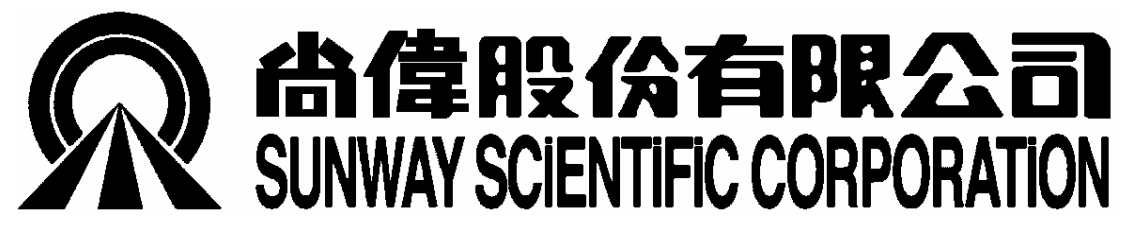

尚偉股份有限公司

AS-2050/1555 操作手册

# 目 錄

| 1.   | 外觀概述        | 1  |
|------|-------------|----|
| 1.1. | . 操作面板(正面)  | 1  |
| 1.2. | . 接線端子(背面)  | 2  |
| 1.3. | . 樣品瓶架及安全上蓋 | 3  |
| 2.   | 規格說明        | 4  |
| 3.   | 開機/關機       | 6  |
| 3.1. | . 開機自我診斷功能  | 6  |
| 3.2. | . LCD 顯示幕   | 6  |
| 3.3. | . 强制清洗      | 6  |
| 3.4. | . 關機程序      | 6  |
| 4.   | 一般操作模式      | 7  |
| 4.1. | . 操作流程概述    | 7  |
| 4.2. | . 設定操作模式    | 8  |
| 4.3. | . 設定注射模式    | 8  |
| 4.4. | . 設定程式編號    | 9  |
| 4.5. | . 設定程式內容    | 10 |

| 4.6. | 執行程式      | 12 |
|------|-----------|----|
| 5.   | 管柱前反應模式   | 12 |
| 6.   | 樣品稀釋模式    | 12 |
| 7.   | 樣品零損失模式   | 12 |
| 8.   | 特殊操作功能    | 12 |
| 9.   | 清洗模式      | 13 |
| 9.1. | 清洗溶劑      | 13 |
| 9.2. | 設定清洗次數及體積 | 13 |
| 9.3. | 更换清洗溶劑    | 13 |

# 1. 外觀概述

## 1.1. 操作面板(正面)

1.1.1. AS-2055

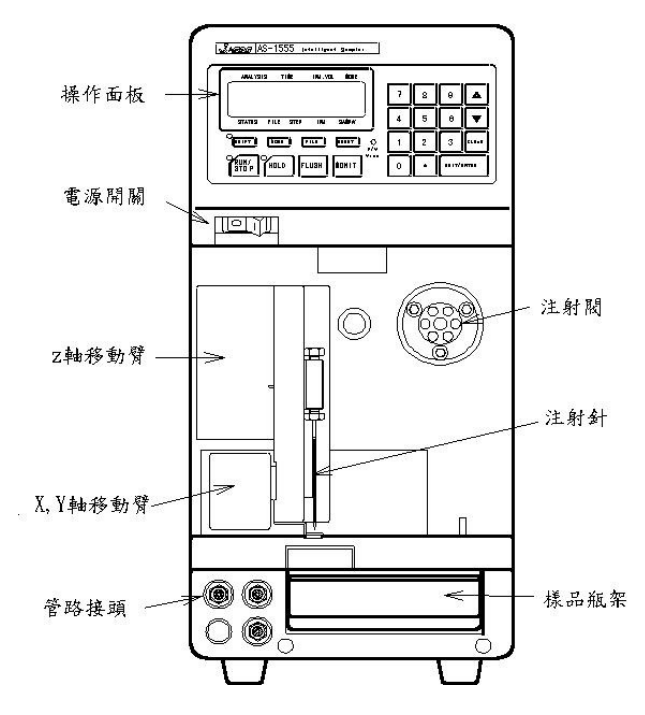

#### 1.1.2. AS-2050

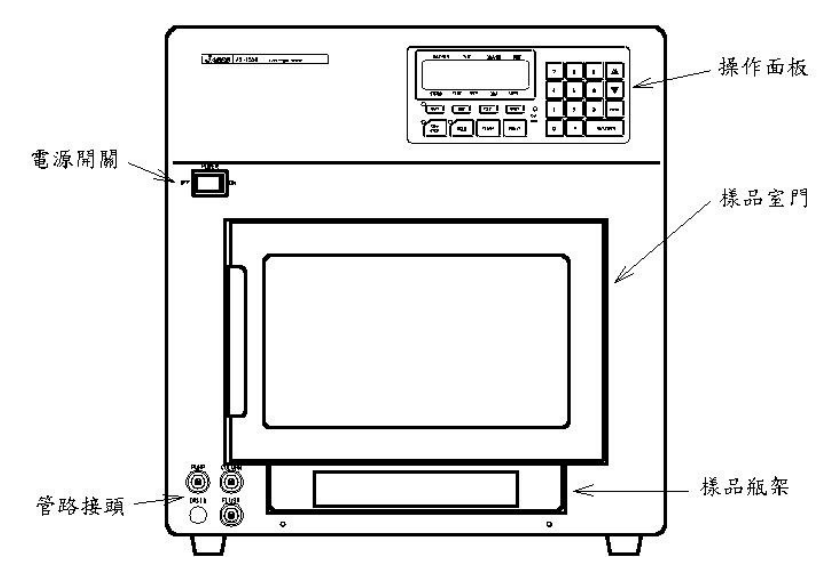

#### 1.2.1. AS-2055

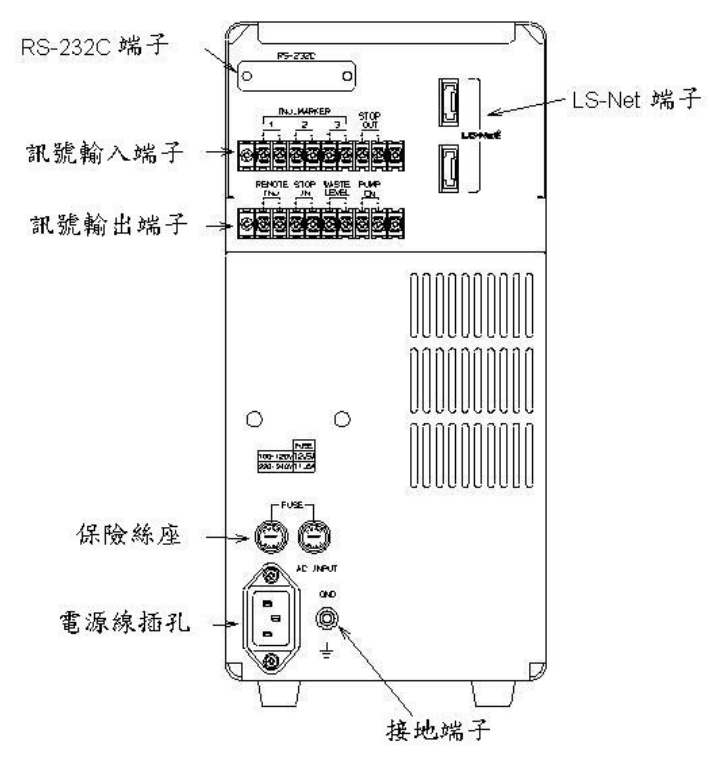

#### 1.2.2. AS-2050

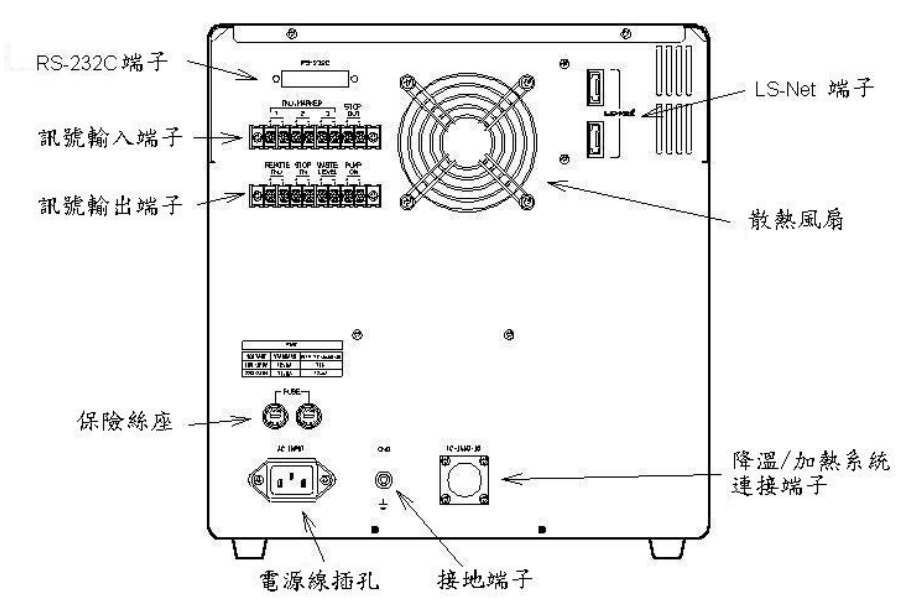

## 1.3. 樣品瓶架及安全上蓋

自動取樣注射器所附標準樣品瓶架,適用於 2.0ml 樣品瓶,為防止操作人員於主機運作時,手指誤觸針頭,請將所附安全上蓋放於樣品瓶架上

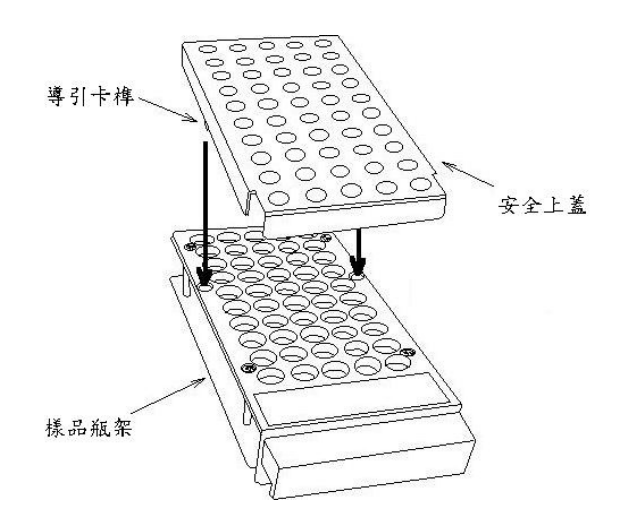

#### 2. 規格說明

| 適用機型:         | AS-2050 (標準 2.0ml 樣品瓶 100 支)<br>AS-2055 (標準 2.0ml 樣品瓶 50 支)<br>AS-2055-10 (標準 2.0ml 樣品瓶 50 支, 具加熱/降溫功能)                                                                                                    |  |
|---------------|----------------------------------------------------------------------------------------------------|--|
| 樣品注射模式:       | 固定或可變體積注射(可以按鍵切換)                                                                                                    |  |
| <b>樣品數量</b> : | <ul> <li>AS-2050: 100 (2.0ml 樣品瓶,標準樣品瓶架)<br/>182 (0.3 ml 樣品瓶,微量樣品瓶架)<br/>192 (96 孔反應盤 X 2, 微量反應盤架)</li> <li>AS-2055: 50 (2.0ml 樣品瓶,標準樣品瓶架)<br/>84 (0.3 ml 樣品瓶,微量樣品瓶架)<br/>96 (96 孔反應盤 X 2, 微量反應盤架)</li> </ul> |  |

- 樣品注射量:
  可變體積注射: 0.1~200 μl (標準配件)
  1~2000 μl (需擴充配件)
  固定體注射: 5, 10, 20, 50, 100 μl (標準配件)
  200, 500, 1000, 2000, 5000μl (需擴充配件)
- 注射量再現性: ≤0.3% (可變體積注射模式,10µl 樣品注射量) ≤0.2% (固定體積注射模式,20µl 樣品注射量)
- 交互污染: ≤0.01% (固定體積注射模式, 20µl 樣品注射量)
- 樣品損失: 10 μl (可變體積注射模式, 1~100μl 樣品注射量) (亦可進行零損失樣品注射)
- 樣品控溫裝置: 電子式加熱/降溫裝置(AS-2055-10) (AS-1550 需加裝選購配件)

# 溫度設定範圍: AS-2050 4℃ ~ 室溫-10℃ 室溫+10℃ ~ 60℃

AS-2055-10  $4^{\circ}$ C ~ 10^{\circ}C  $30^{\circ}$ C ~ 60^{\circ}C

操作壓力上限: 35 MPa

接液部份材質: SUS316, flourine-containing resin, and hardened glass

顯示幕: 2行、16 字元 LCD 文字/數字顯示幕

- 程式控制功能: 注射樣品號碼範圍、注射體積(可變體積注射模式)、注射 次數,共可設定 10 組 64 步驟程式;亦可於程式執行中途 進行程式步驟之修改、插入或取消
- 自我診斷功能: ROM, RAM, DC power, and operation of each part
- 外部控制端子: LC-Net、RS-232C
- 訊號輸入/輸出端子: INJ. MARKER: 3 組 STOP OUT: 1 組 STOP IN: 1 組 REMOTE INJ: 1 組
- 外部尺寸: AS-2050: 300(W) X 470(D) X 307(H) mm, ~ 18 kg AS-2055: 150(W) X 470(D) X 307(H) mm, ~12 kg AS-2055-10:150(W) X 470(D) X 387(H) mm, ~16 kg
- 電源: AC 100 240V±10% 50/60 Hz AS-2050: 230 VA AS-2055: 150 VA AS-2055-10: 250 VA

### 3. 開機/關機

#### 3.1. 開機自我診斷功能

打開主機電源後,LCD 畫首先出現幫浦型號及韌體版本,接著開始執行自 我診斷,測試下列項目:

- ROM
- RAM
- DC POWER
- C-MOS RAM
- 各部機能測試

自我診斷程序結東後,主機會執行強制沖洗(FLUSH)數次,以確保管路之清 潔;開機過程中若發現任何問題,即中斷測試並顯示錯誤訊息,此時請:

- 1. 抄下錯誤訊息內容
- 2. 按 SHIFT + ▼ 清除錯誤訊息,主機會繼續自我診斷測試
- 3. 聯絡客服人員排除問題

## 3.2. LCD 顯示幕

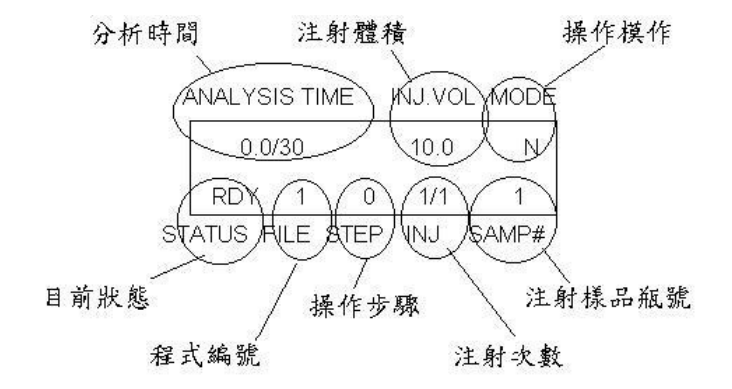

#### 3.3. 強制清洗

開機後,若欲確保管路徹底清潔,或更換清洗溶液時,可按 SHIFT + FLUSH 再按 FLUSH 執行強制清洗(Purge)。

#### 3.4. 關機程序

關機時,直接將面板下方電源開闢切至 OFF 位置即可,機會自動儲存關 機之前的操作參數,下次開機時即會回覆此參數。

## 4. 一般操作模式

## 4.1. 操作流程概述

操作流程圖如下:

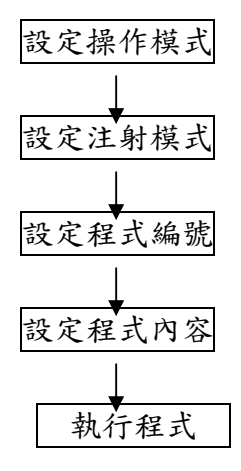

於程式執行過程中,LCD 顯示幕會隨時顯示操作狀態,其代表意義如下:

| 執行動作 | 狀態顯示   | 操作流程             |
|------|--------|------------------|
| 待命狀態 | READY  | Press [BLIN] key |
| 清洗管路 | FLUSH  |                  |
| 抽取樣品 | LOAD   | Delay time       |
| 注射樣品 | INJECT |                  |
| 清洗管路 | FLUSH  |                  |
| 等待狀態 | WAIT   |                  |
| 清洗管路 | FLUSH  | Analysis time    |
| 抽取樣品 | LOAD   | Delay time       |
| 注射樣品 | INJECT |                  |
| 清洗管路 | FLUSH  |                  |
| 等待狀態 | WAIT   |                  |

#### 4.2. 設定操作模式

AS-2050/1555 自動取樣器共有五種操作模式:一般模式、稀釋模式、管 柱前置反應模式(二種)及樣品零損失模式,分別以 N(normal mode) 、 D(dilution mode) 、1(pre-column derivative mode 1) 、2(pre-column derivative mode 2)及 0(zero sample loss mode)表示;其設定方法如下:

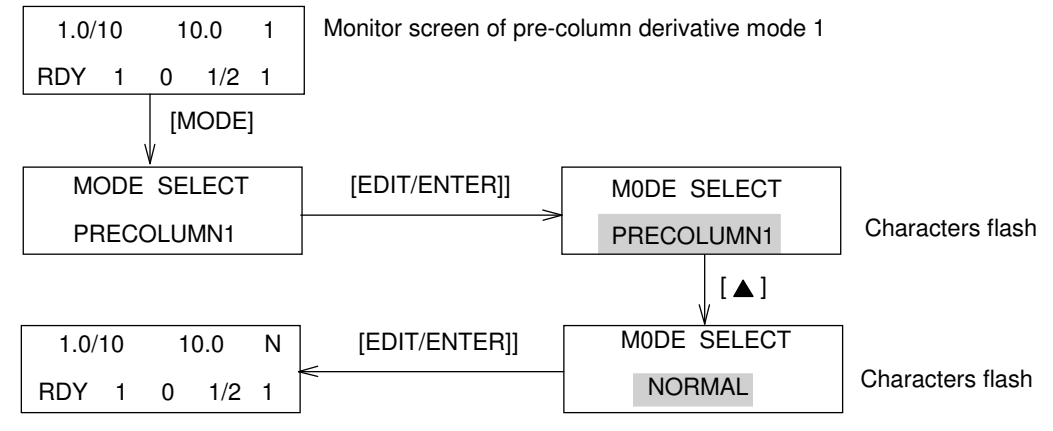

Monitor screen of normal mode

### 4.3. 設定注射模式

AS-2050/1555 自動取樣器之樣品注射量可設定為固定注射量(Fixed)及 可變注射量(Variable)二種模式,面板上亦有對應之顯示燈 F/V,當燈亮 時,表示設定為可變注射量模式,反之則為固定注射量模式,其設定方法 如下:

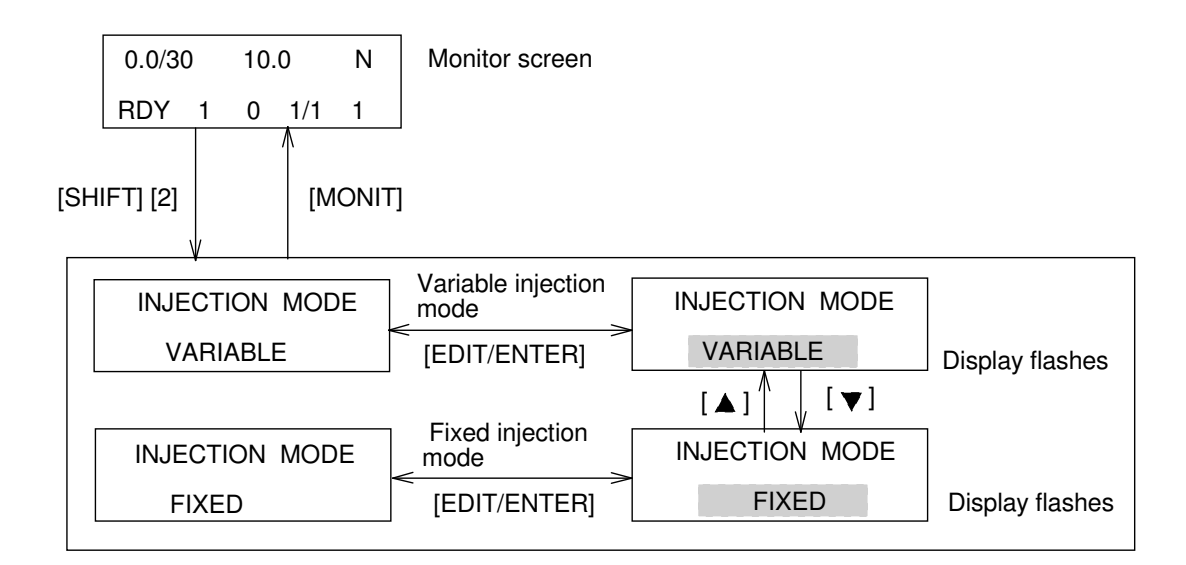

## 4.4. 設定程式編號

AS-2050/1555 共可設定 10 組程式(編號 0~9),每組程式可儲存 64 步驟,按下 **FILE** 可設定程式編號:

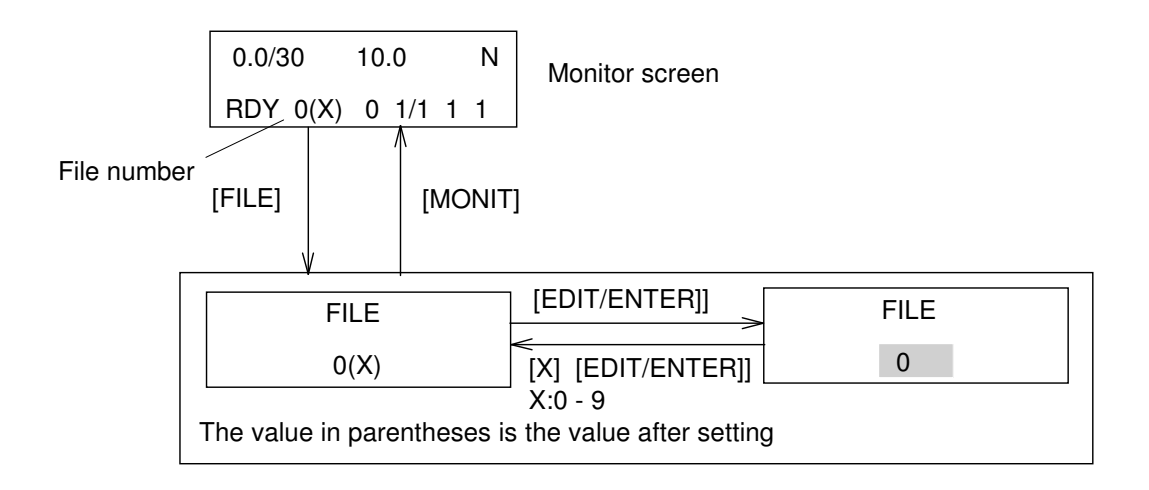

#### 4.5. 設定程式內容

4.5.1. 固定注射量模式

程式範例參數說明如下:

分析時間 (ANL. TIME): 15 min. 清洗次數 (N. FLSH): 2

様品注射量 (VOL): 20.0 μl

Step 0

注射樣品範圍 (SAMP#):3~5 注射次數 (N. INJ):2

Step 1

注射樣品範圍(SAMP#): 10~20 注射次數(N. INJ): 1

其設定方法如下:

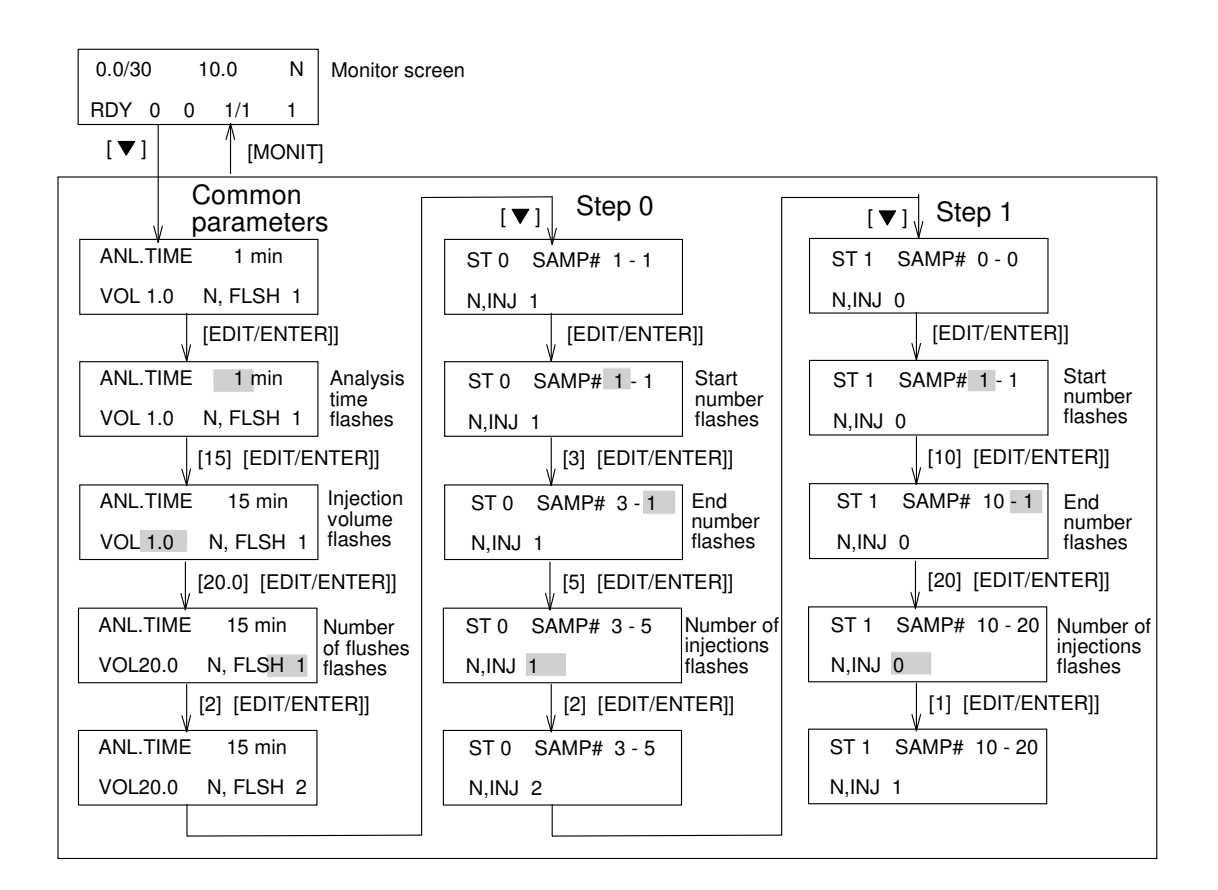

程式範例參數說明如下:

分析時間 (ANL. TIME): 15 min.

清洗次數 (NO OF FLUSH): 2

Step 0

注射樣品範圍 (SAMP#):3~5

注射樣品量 (VOL): 10.0 µl

注射次數 (N. INJ):2

Step 1

注射樣品範圍(SAMP#): 10~20 注射樣品量(VOL): 20.0 µl 注射次數(N. INJ): 1

其設定方法如下:

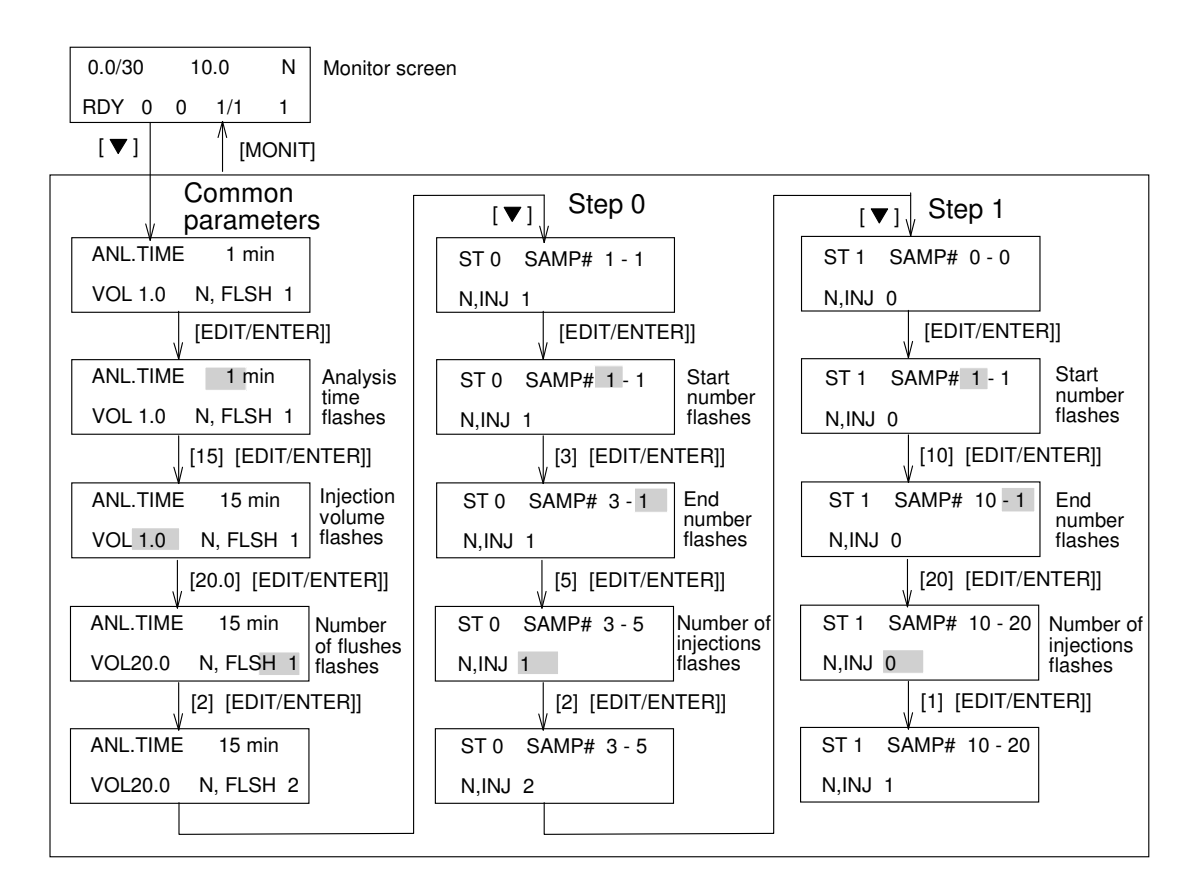

### 4.6. 執行程式

- 4.6.1. 啟動程式 將待測樣品置入樣品槽後,按下[RUN/STOP] 即可開始執行程式。
- 4.6.2. 暫停程式執行 欲暫時停止程式,按[HOLD] 即可,系統將停留於現狀態直至再次按下 [HOLD],即會繼續程式執行。
- 4.6.3. 中止程式執行 欲中止程式,按[RUN/STOP];若此時狀態為[WAIT],則立即會顯示 [READY],但若於其他狀態下中止程式,則會顯示[STOP],請按[FLUSH] 進行清洗,方可回至[READY]狀態。 若程式中止後不再繼續後續步驟,請按[RESET],否則在未更改程式編號 或重新開機之前,再執行此程式時,即會重新開始,
- 4.6.4. 恢復程式執行

若中止程式執行後,尚未更改程式編號或重新開機之前,按[RUN/STOP] 即可接續中止之步驟繼續執行。但若中止程式時之狀態為[FLUSH] 或 [LOAD],則會重新注射最後抽取之樣品;若於其他狀態下中止程式,則 會注射下一樣品。

## 5. 管柱前反應模式

待補

## 6. 樣品稀釋模式

待補

## 7. 樣品零損失模式

待補

## 8. 特殊操作功能

待補

# 9. 清洗模式

## 9.1. 清洗溶劑

待補

## 9.2. 設定清洗次數及體積

待補

# 9.3. 更换清洗溶劑

待補